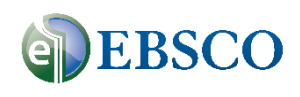

# eBook Collection

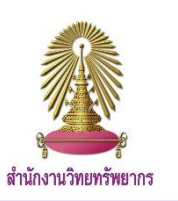

eBook Academic Collection เป็นฐานข้อมูลหนังสือเล็กทรอนิกส์ (eBooks) ของ EBSCOhost ให้บริการหนังสืออิเล็กทรอนิกส์ จำนวนกว่า 1 ล้านชื่อเรื่องและหนังสือเสียงอีก 100,000 เล่ม จากสำนักพิมพ์และมหาวิทยาลัยชั้นนำทั่วโลกกว่า 1,500 แห่ง ในสหสาขาวิชา ทั้งด้านสังคมศาสตร์และวิทยาศาสตร์ แบ่งออกเป็นหลายหมวดหมู่ทั้งหนังสือนวนิยาย วรรณกรรม บทวิจารณ์ สารานุกรม เป็นต้น

#### <u>การใช้งาน</u>

เข้าไปที่ www.car.chula.ac.th/curef และคลิกที่ eBook Collection จะปรากฏหน้าจอดังรูป

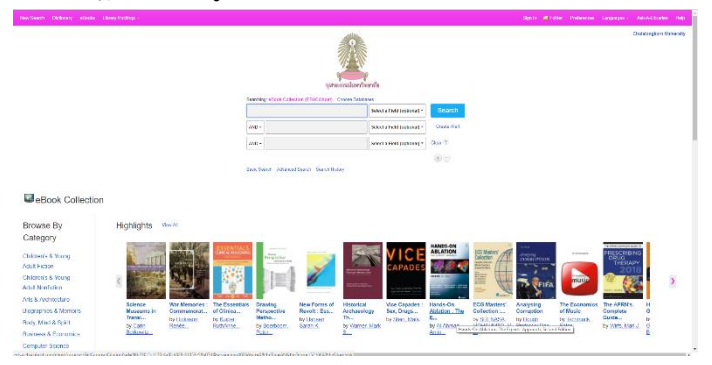

#### <u>การสืบค้นข้อมูล</u>

1. Basic Search: คลิกไปที่ Basic Search จะปรากฏหน้าจอดังรูป จากนั้นพิมพ์คำที่ต้องการในช่องค้นหา จากนั้นคลิก Search

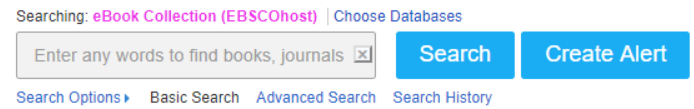

#### 2. Advance Search: คลิกไปที่ Advance Search จะปรากฏหน้าจอ

# ดังรูป

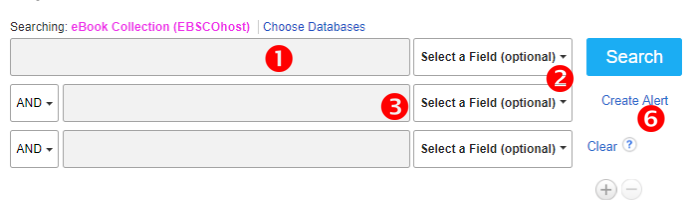

Basic Search Advanced Search Search History

## พิมพ์คำที่ต้องการค้นหาลงในช่องค้นหา

เลือกขอบเขตของการสืบค้น เช่น ทุกขอบเขต ชื่อเรื่อง ชื่อผู้แต่ง เลข ISBN เป็นต้น

8 หากมีคำที่ต้องการค้นหามากกว่า 1 คำ ให้ใส่ในช่องถัดมาและ เลือกขอบเขตการค้นหา นอกจากนี้ยังสามารถเลือก Search Option เพื่อเลือกวิธีการสืบค้น และจำกัดการสืบค้น

|                                    | Reset                                            |
|------------------------------------|--------------------------------------------------|
| Search Modes and Expanders         |                                                  |
| Search modes (?)<br>Boolean/Phrase | Apply related words                              |
|                                    | Also search within the full text of the articles |
|                                    | Apply equivalent subjects                        |
| Limit your results                 |                                                  |
| Library Holdings                   | Full Text                                        |
|                                    |                                                  |
| Download Available                 | Published Date                                   |
|                                    | Month Vear: - Month Vear:                        |
| Author                             | Title                                            |
|                                    |                                                  |
| Publisher                          | Language                                         |
|                                    | All                                              |
|                                    | Arabic                                           |
|                                    | Czech +                                          |
| ISBN                               |                                                  |
|                                    |                                                  |
|                                    |                                                  |
|                                    | 6 Search                                         |
|                                    | <b>O</b>                                         |

- Boolean/Phrase: ค้นหาทั้งวลี
- Find all my search terms: ค้นหาทุกคำ
- Find any of my search terms: ค้นหาคำใดคำหนึ่ง
- Apply related words: ค้นหาคำอื่นๆที่เกี่ยวข้อง
- 😉 เลือก Limit your results เช่น
- Full Text: จำกัดผลลัพธ์ที่เป็น Full Text เท่านั้น
- Published Date: เลือกวันที่ตีพิมพ์
- Author: ค้นหาจากชื่อผู้แต่ง
- Title: ค้นหาจากชื่อบทความ
- Language: ค้นหาเฉพาะภาษาใดภาษาหนึ่ง
- 6 คลิก Search เพื่อทำการสืบค้น

# ผลการสืบค้น

#### เมื่อทำการสืบค้น ผลการสืบค้นจะปรากฏดังรูป

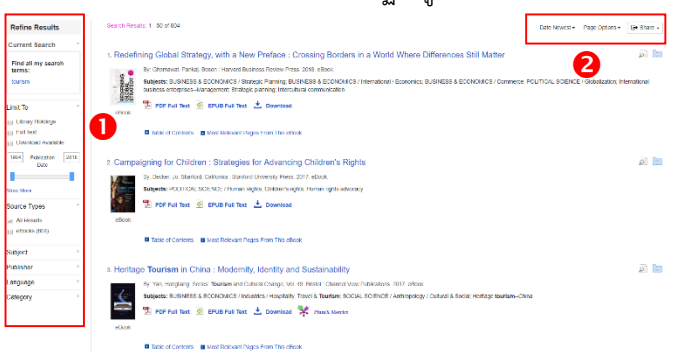

ป เลือก Refine Results เพื่อจำกัดผลลัพธ์ เช่น เลือกสาขาวิชา ภาษา สำนักพิมพ์ เป็นต้น

ขั้งดลำดับผลลัพธ์ตามความเกี่ยวข้อง ตามปี หรือ ชื่อเรื่อง เมื่อคลิกเข้าไปที่หน้าหลักของ eBook จะปรากฏหน้าจอดังรูป

| Douiled Record                                                                                                    | edentitied detectioners - for 804 e                                                                         |                                                                                                    |   |
|----------------------------------------------------------------------------------------------------|----------------------------------------------------------------------------------------------------|----------------------------------------------------------------------------------------------------|---|
| 🔁 FDI Full live                                                                                                    | Redefining Global Strategy, with a New Preface : Crossing Borders in a World Where Differences Still Matter |                                                                                                    |   |
| CEPUB Full Text                                                                                                    | Authors:                                                                                                    | Grenard, Firita)                                                                                                    |   |
| 4 Deseries                                                                                                    | Publication<br>information:                                                                                 | Ecces : larvard Dustress Review Firess. 2011                                                                                                    |   |
|                                                                                                    | Resource Type:                                                                                              |                                                                                                    |   |
| Related Information<br>III Note Released Papes Factor<br>Total Valid<br>III Table of Contents<br>Print Desity Reports<br>com (Printfle-Survey) | Description                                                                                                 | The factor of the second second secon |   |
|                                                                                                    | Subjects:                                                                                                   | Informational Researces entrepresent Advergement<br>Contractory Contractory Contractory Contractory Contractory Contractory Contractory Contractory Contractory Contra<br>Contractory Contractory Contractory Contractory Contractory Contractory Contractory Contractory Contractory Contra                                                                                                    |   |
|                                                                                                    | Categories                                                                                                  | TIGER 9X4 CCM RECS Stategy Strenge<br>StateR88 642 CAN STATEGY Strenge Transform Common<br>TURING X COMMINGS Commune<br>TURING X CSNA COMMINGS                                                                                                    | L |
|                                                                                                    | Related (BBNs:                                                                                              | SPERIESCES, SPERIESCESSOR                                                                                                    |   |
|                                                                                                    | OGLC:                                                                                                    | 000032634                                                                                                    |   |
|                                                                                                    | Accession Number:                                                                                           | 170030                                                                                                    |   |
|                                                                                                    | Pablishar<br>Permissions                                                                                    | FreeBunardsone Kito Popes<br>Unified DigeNesie                                                                                                    |   |
|                                                                                                    | Consumed Liner                                                                                              | Individual Low Arrays                                                                                                    |   |

Detailed Record: รูปแบบของ File ที่สามารถดาวน์โหลดได้คือ

- PDF Full Text: ไฟล์ eBook ที่อยู่ในรูปแบบของ PDF

- EPUB Full Text: ไฟล์ eBook ที่เหมาะสำหรับอ่านในโทรศัพท์หรือ Tablet

- การดาวน์โหลด (ยืม) eBook มาอ่านผ่านโปรแกรม Adobe Digital Editions

2 Tools: การจัดการกับ eBook เช่น บันทึก eBook ไปยัง cloud พิมพ์ eBook ส่งอีเมล การถ่ายโอนข้อมูลบรรณานุกรม เป็นต้น

## การดาวน์โหลด File PDF

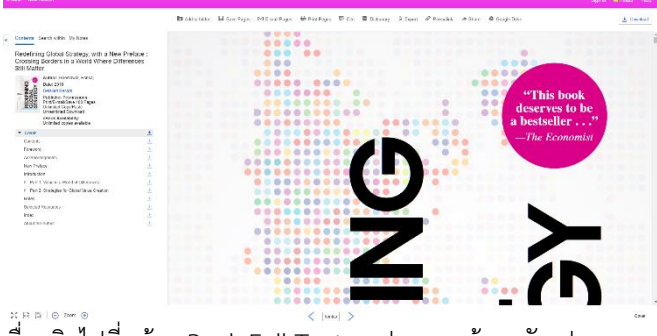

เมื่อคลิกไปที่หน้า eBook Full Text จะปรากฏหน้าจอดังรูป

จากหน้า eBook Full Text ด้านซ้ายบนจะปรากฏหน้าจอดังรูป

Redefining Global Strategy, with a New Preface : Crossing Borders in a World Where Differences Still Matter ชื่อผู้แต่งและปีที่ตีพิมพ์

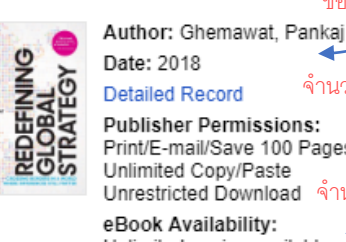

้จำนวนหน้าที่สามารถบันทึกได้ต่อครั้ง Publisher Permissions: Print/E-mail/Save 100 Pages Unlimited Copy/Paste ้ จำนวนคุรั้งที่สามารถยืมได้ Unrestricted Download Unlimited copies available

การดาวน์โหลด PDF สามารถเลือกดาวน์โหลดได้ทั้งดาวน์โหลดตาม จำนวนหน้าหรือดาวน์โหลดทีละบท แต่จำนวนหน้าสูงสุดที่ดาวน์โหลด ้ได้ต่อ 1 ครั้งจะขึ้นอยู่กับจำนวนที่กำหนด เช่น eBook ตามตัวอย่าง ข้างต้นสามารถดาวน์โหลดได้สูงสุด 100 หน้าต่อครั้ง หากต้องการ ดาวน์โหลดหน้าใดหน้าหนึ่งโดยไม่เกินจำนวนหน้าที่กำหนดให้คลิกที่ 🖥 Save Pages หรือหากต้องการดาวน์โหลดทั้งบทให้คลิกที่ 🛃 ที่อยู่ หลังบทนั้นเพื่อดาวน์โหลด

# <u>การยืมหนังสือ</u>

สามารถยืม eBook เพื่ออ่านแบบ offline ได้ โดยจะต้องอ่านผ่าน โปรแกรม Adobe Digital Editions เท่านั้น โดยคลิกไปที่

土 Download | จะปรากฎหน้าต่างดังรูป

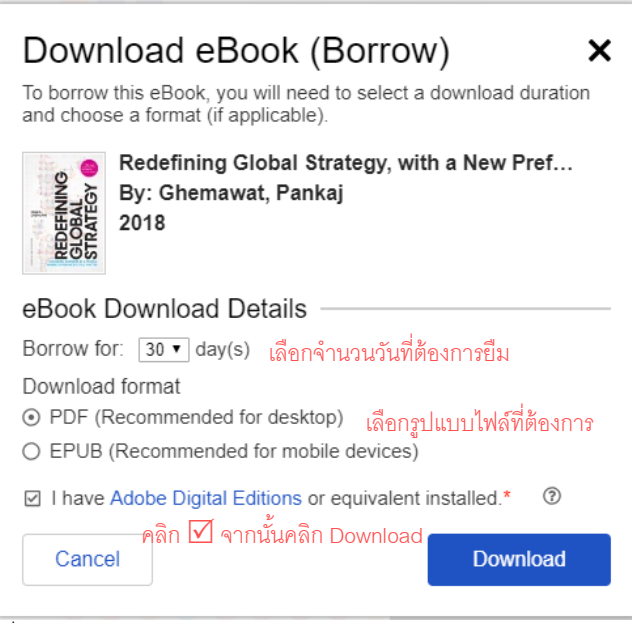

เมื่อครบกำหนดการยืม eBook จะคืนเข้าระบบแองโดยอัตโนมัติ แต่ หากต้องการคืนหนังสือก่อนกำหนด ให้คลิกขวาแล้วเลือก "Return Borrowed item" ในโปรแกรม Adobe Digital Editions

หมายเหตุ : ไม่สามารถดาวน์โหลด eBook ทั้งเล่มจากฐานข้อมูล eBook Academic Collection เก็บไว้อ่านแบบถาวรได้